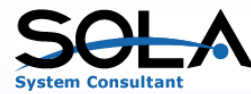

# PHPによるWebQuery (Sola Query on IBMi V2.1) ご紹介資料

目次

- 1. PHP稼動環境
- 2. Sola Query の構成
- 3. Sola Query の特長

4. 制限事項

2015/3/1

株式会

1

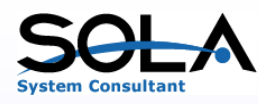

### 1. PHP稼働環境(1/2) 【IBMiでPHP稼働環境を構築する場合】

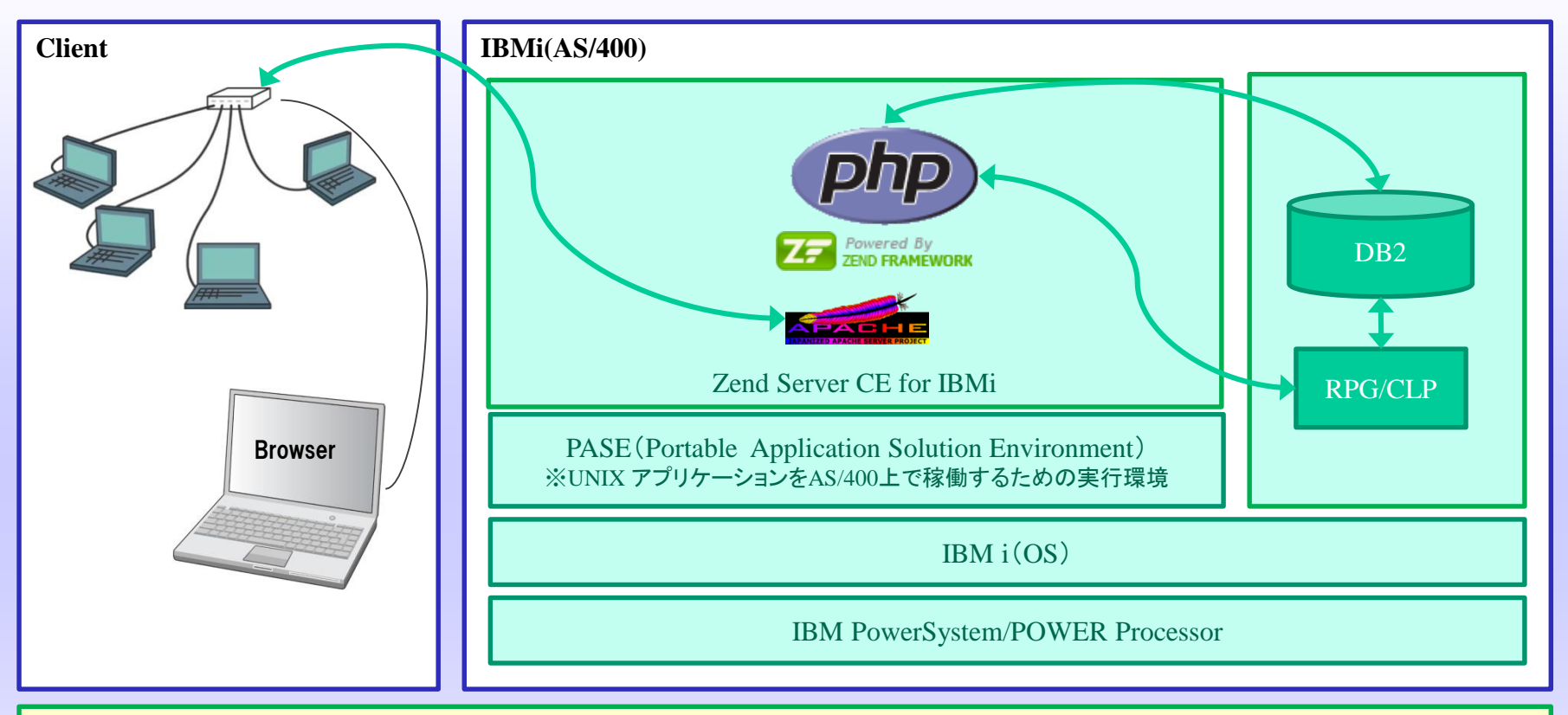

IBMi(AS/400)にZend Server CE for IBMi を導入します。

IBMi V7.1、V6.1、V5.4で無償提供されます。Zend.comからダウンロード可能です。

WEB ServerであるApacheとPHP実行環境およびZend FrameworkがPASEのもとで利用できます。

Zend Server Community Edition for i に含まれる「PHPツールキット」により、PHPアプリケーションから以下の方法でIBM i オブジェクトにアクセス可能となります。

・プログラムCALL(PHPからRPGをコール)

・ネイティブアクセス(DB2ドライバによりDB2/400をアクセス)など

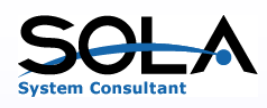

### 1. PHP稼働環境(2/2) 【Windows でPHP稼働環境を構築する場合】

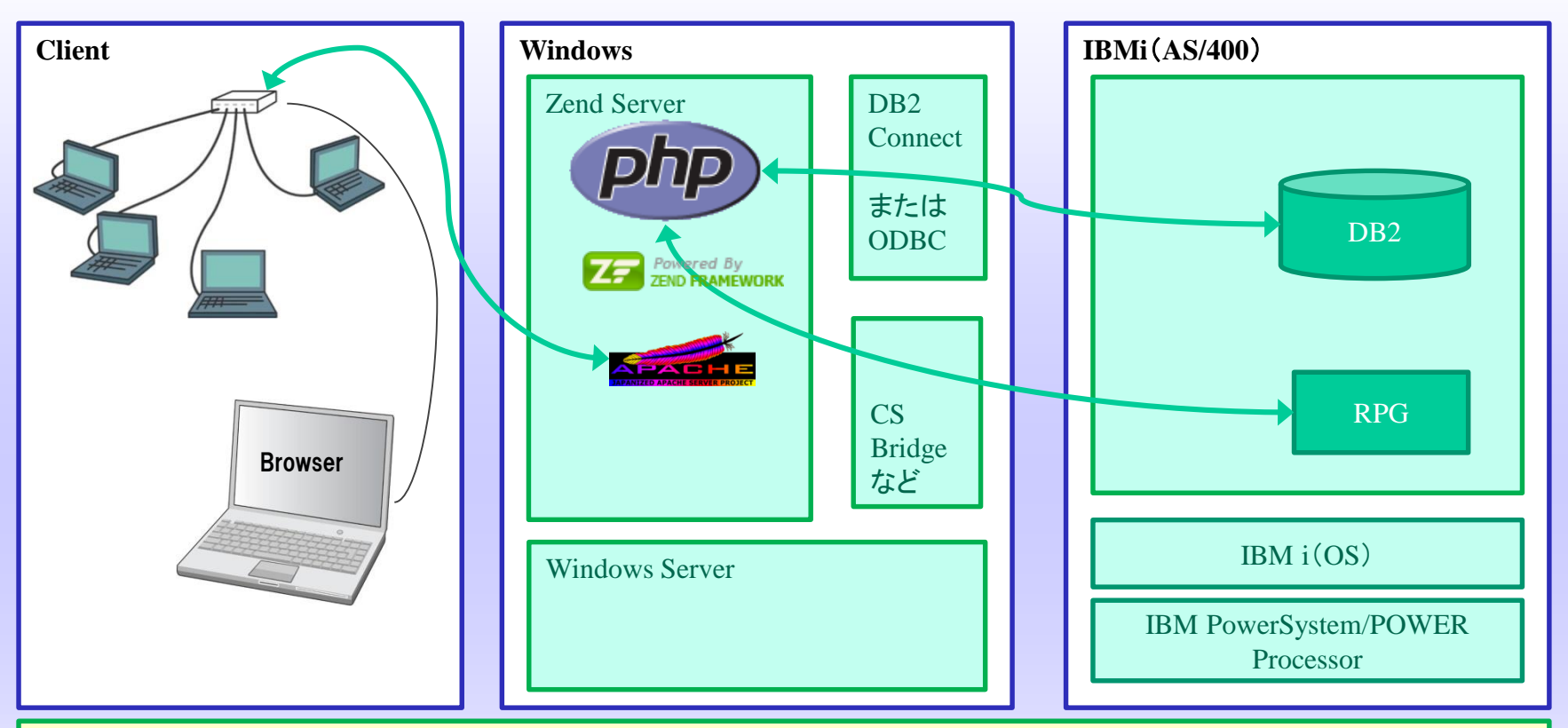

Zend Serverを導入します。Zendよりダウンロードし入手します。 WEB ServerであるApacheとPHP実行環境およびZend Frameworkが利用できます。 DB2との接続はDB2コネクトあるいはODBCを利用します。

IBMi(AS/400)のRPG起動はCS Bridge(Socket通信による電文の送受信を使用した通信ミドルウェア:日本IBM提供(有償))な どを使用すれば可能です。

株式会社

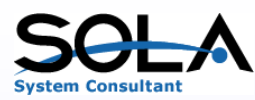

### 2. Sola Query の構成

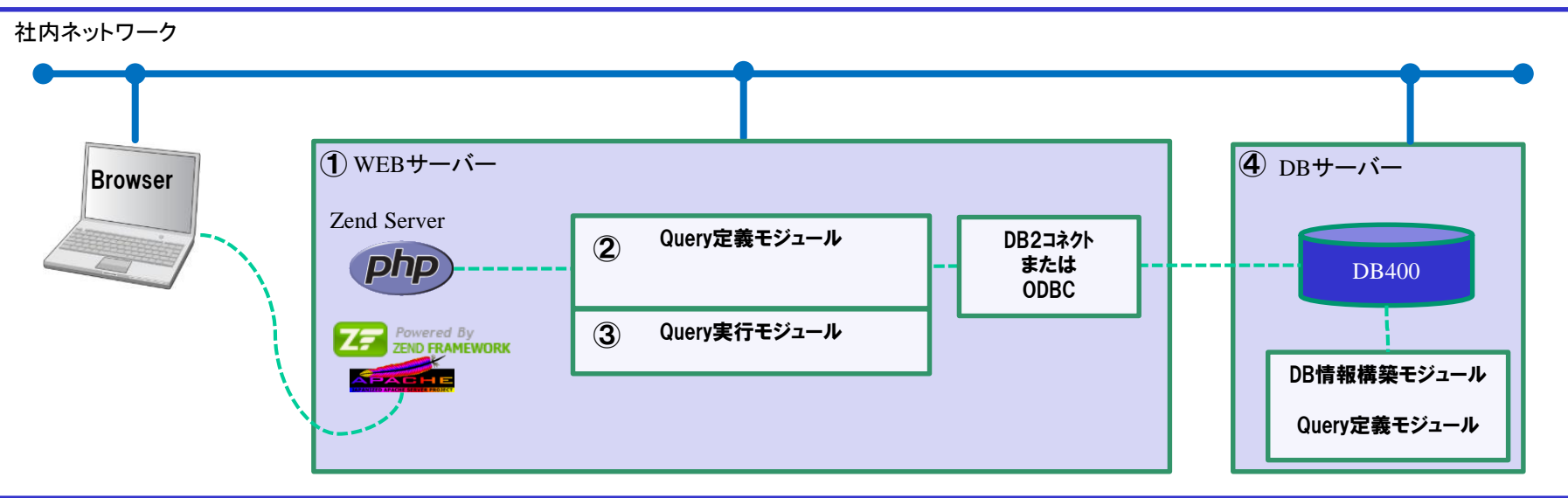

Sola Query は前項の環境に柔軟に対応しています。 ①WEBサーバー WEBサーバーはIBMiまたはWindowsで構築可能です。 ②Query定義モジュール DBサーバーのDB情報からQuery定義を作成するモジュールです。 ③Query実行モジュール ②で作成されたQuery定義を実行するモジュールです。 ④DBサーバー DBサーバーLIBMiのDB400を前提としております。 DB情報(ライブラリーオブジェクト記述、ファイル記述、ファイル項目記述)を構築するモジュールが存在します。 Query定義を作成するモジュール(②と同様の機能でIBMiで稼動するモジュール)が存在します。

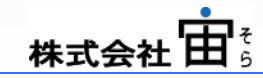

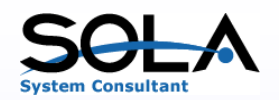

## 3. Sola Query の特長(1/8)

#### Query 定義の一覧画面

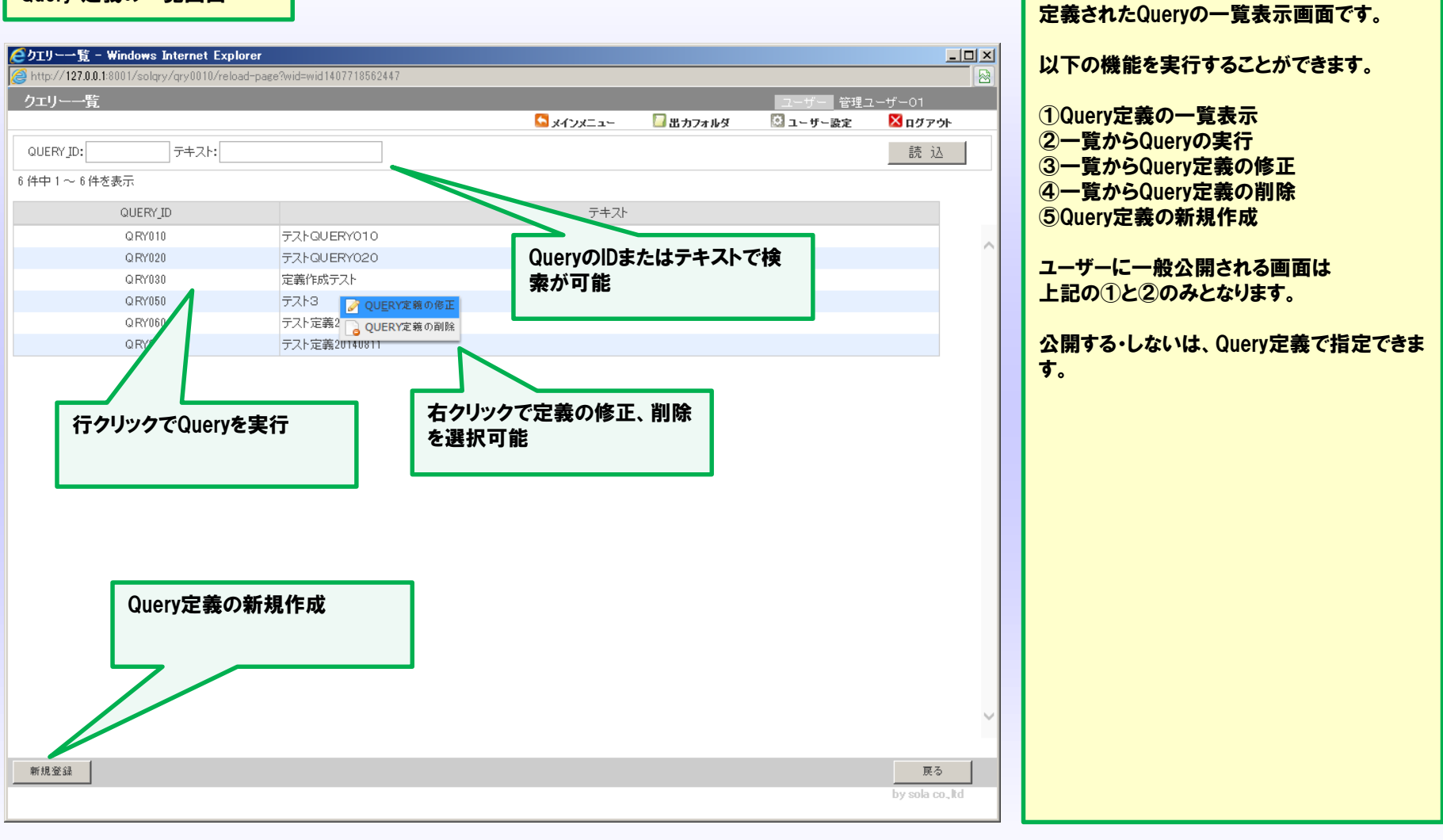

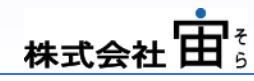

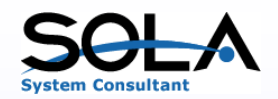

# 3. Sola Query の特長(2/8)

#### Query の実行画面

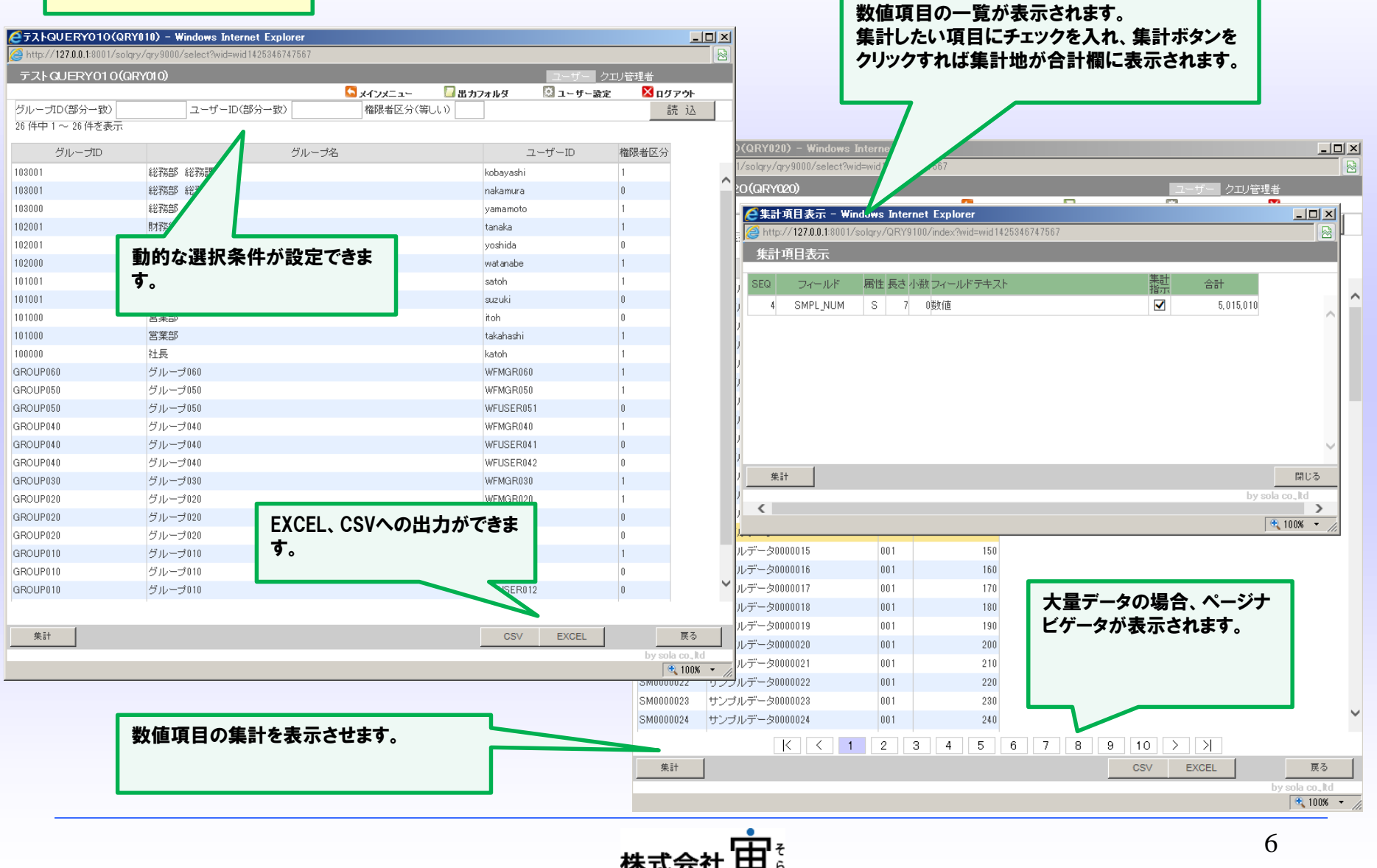

集計ボタンをクリックした場合に、別ウィントウで

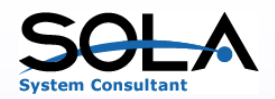

# A 3. Sola Query の特長(3/8)

### Query の定義画面(ファイル選択)

| €ファイル選択 - Windows                             | Internet Explorer  |                        |             |       |                                       |              | _               |        |
|-----------------------------------------------|--------------------|------------------------|-------------|-------|---------------------------------------|--------------|-----------------|--------|
| <i>i</i> http:// <b>127.0.0.1</b> :8001/solqr | ry/QRY0040/select? | wid=wid1407726030457   |             |       |                                       |              |                 |        |
| ファイル選択                                        |                    |                        |             |       |                                       | ユーザー 管理      | ユーザー01          |        |
|                                               |                    |                        | 🔄 メインメ      | _ı∽   | 🎑 出力フォルダ                              | 🔯 ユーザー設定     | 🔀 በグアウト         |        |
| ライブラリー: WFLIB                                 | ファイル:              | ファイルテキスト:              |             |       |                                       |              | 読 込             |        |
| 「選択」欄には、一次ファイルに                               | こ 1 を指定してくださ       | い。二次ファイル(結合ファイル)がある場合は | に、2 以降を指定して | ください。 | 指定後「ファイル追加」                           | をクリックしてください。 | ファイル追加          |        |
| 15 件中 1 ~ 15 件を表示                             |                    |                        |             |       |                                       |              |                 |        |
| 選択 ファイル                                       | ファイル属性             | ファイルテキスト               | 54          | グラリー  |                                       | ライブラリーテキスト   |                 |        |
| F_SHIN:                                       |                    |                        |             |       | WORK FLOW                             |              |                 | ~      |
| 71                                            | ノフリー指入             | Eなどで殺込み検索されたノ          | アイルの        |       | WORK FLOW                             |              |                 |        |
|                                               | 寛から対象と             | なるファイルを選択します。          |             |       | WORK FLOW                             |              |                 |        |
| M_FOR                                         |                    |                        |             |       | WORK FLOW                             |              |                 |        |
| M_GRM                                         |                    |                        |             |       | WORK FLOW                             |              |                 |        |
| M_GROUP                                       | PF 2               | フルーフィスタ                | WELIB       |       | WORK FLOW                             |              |                 |        |
| M_KBNCD                                       | PF [               | 区分コードマスタ               | WFLIB       |       | WORK FLOW                             |              |                 |        |
| M_KUBUN                                       | PF [               | 区分マスタ                  | WFLIB       |       | WORK FLOW                             |              |                 |        |
| M_ROUTE                                       | PF j               | 承認経路マスタ                | WFLIB       |       | WORK FLOW                             |              |                 |        |
| M_ROUTEC                                      | PF ;               | 承認経路条件マスタ              | WFLIB       |       | WORK FLOW                             |              |                 |        |
| M_SAIBAN                                      | PF                 | 采番マスタ                  | WFLIB       |       | WORK FLOW                             |              |                 |        |
| M_SAMPLE                                      | PF 1               | ナンブルデータ                | WFLIB       |       | · · · · · · · · · · · · · · · · · · · |              |                 |        |
| M_USER                                        | PF :               | ユーザーマスター               | WFLIB       |       | 一次ノアイノ                                | ル以外は選択さ      | ะก              |        |
| SAMPLE01                                      | PF                 |                        | WFLIB       |       | たファイルの                                | の中から、結合      | の相              |        |
| SAMPLE02                                      | PF                 | 選択されたファイルか一覧表          | WFLIB       |       | 手ファイルな                                | をリストから選択     | 尺しま 🛛           |        |
|                                               |                    | 示されます。                 |             |       | す。                                    |              |                 | Ť      |
|                                               |                    |                        |             |       |                                       |              |                 |        |
| 選択済ファイル一覧 選打                                  | 択クリア               |                        |             |       |                                       |              |                 |        |
| 種別 ファイル                                       | ノー ファイル            | 居性 ファイルテキス             | ŀ           |       | 結                                     | 合相手ファイル      |                 |        |
| 一次:1 M_GRMBR                                  | PF                 | グループメンバーマスタ            |             |       |                                       |              |                 | ~      |
| 二次:2 M_GROUP                                  | PF                 | グループマスタ                |             |       | M_GRMBR:                              | ヴルーブメンバーマスタ  | ~               |        |
| 二次:3 USER_MST                                 | PF                 | SOLユーザーマスター            |             |       | M_GRMBR:                              | グループメンバーマスタ  | ~               |        |
|                                               |                    |                        |             |       | L                                     |              |                 | $\sim$ |
|                                               |                    |                        |             |       |                                       |              |                 | 1      |
| X ^                                           |                    |                        |             |       |                                       |              | 戻 る             |        |
|                                               |                    |                        |             |       |                                       |              | by sola co., lt | d      |
|                                               |                    |                        |             |       |                                       |              | 100%            | - //   |

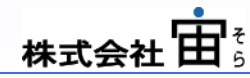

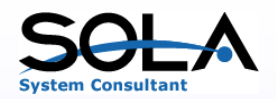

### 3. Sola Query の特長(4/8)

#### Query の定義画面(結合指定)

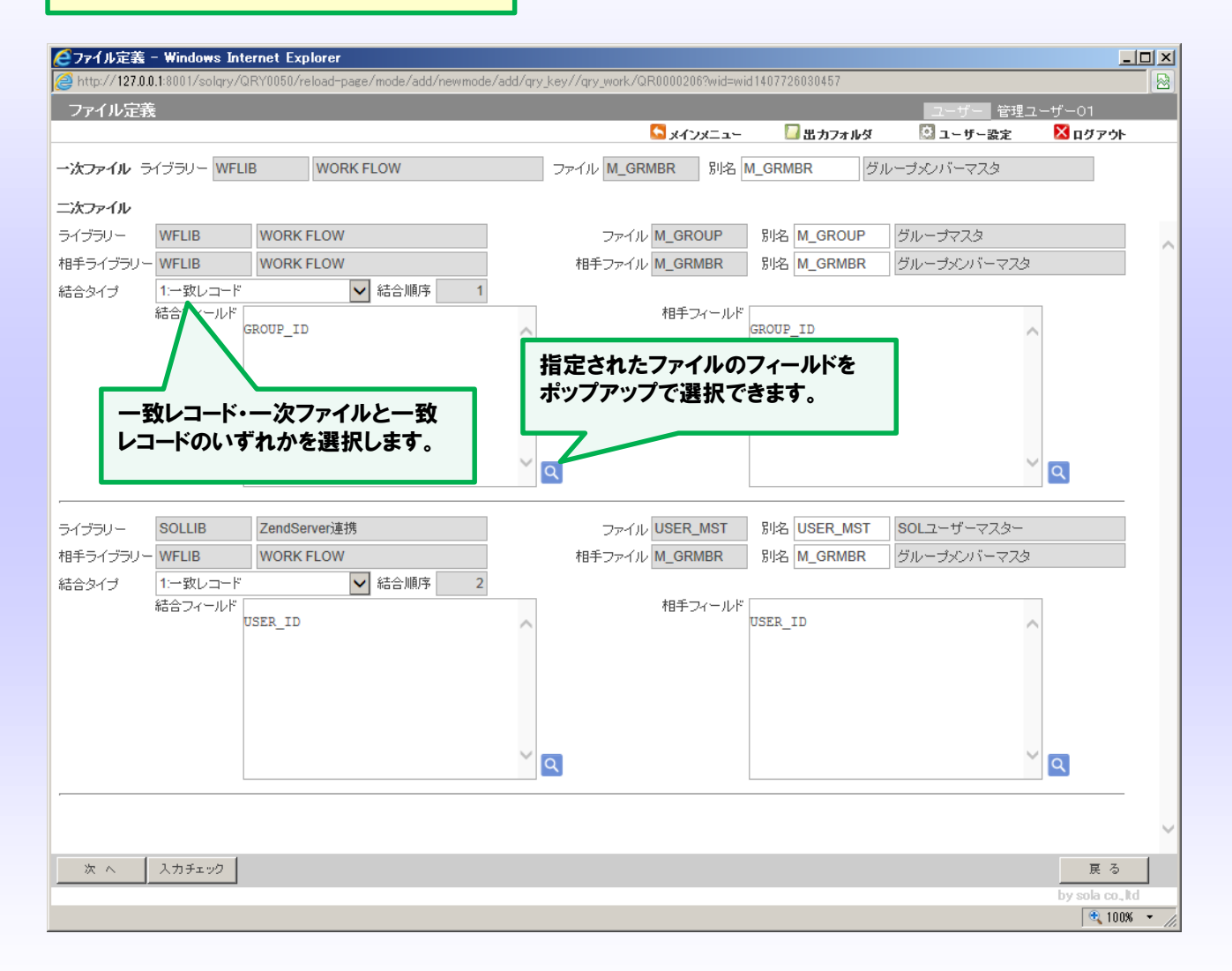

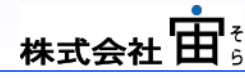

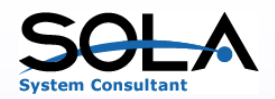

# A 3. Sola Query の特長(5/8)

### Query の定義画面(フィールド指定)

| <u>(</u> 71   | ールド選択 - Winde                  | ows I   | internet | Explorer       |                        |                  |        |             |          |           |         |             |            |          |            |              | .o×     |
|---------------|--------------------------------|---------|----------|----------------|------------------------|------------------|--------|-------------|----------|-----------|---------|-------------|------------|----------|------------|--------------|---------|
| <i> (</i> htt | p:// <b>127.0.0.1</b> :8001/so | olqry/0 | QRY0060  | /reload-page/m | ode/add/newmode/up     | od/qry_key/QRY01 | 70/qr; | y_work/G    | R00001   | 612?wid=v | wid1410 | 8405202     | 205        |          |            |              |         |
| フィ            | ールド選択                          |         |          |                |                        |                  |        |             |          |           |         |             |            | ユーザ      | - 管理ユー     | -ザー01        |         |
|               |                                |         |          |                |                        |                  |        | S x1        | בבצע     | -         | 🔲 出力    | ロオルタ        | !          | い ユーサ    | 「一設定       | 赵 ログアウト      |         |
| 51            | ′ブラリー:                         |         | ] ファイル   | :              | ファイルテキスト:              |                  |        |             |          | 表示[       | _ so    | RT 🗌        | 条件 [       |          |            | 読 込          |         |
| 31 件          | 中1~ 31 件を表示                    |         |          |                |                        |                  |        |             |          |           |         |             |            |          |            |              |         |
| SEQ           | フィールド                          | 属性      | : 長さ 小   | 数 フィールドテキ      | 고ト                     |                  | 表示     | 表示<br>順序    | 表示長さ     | 編集 3      | SORT ∭  | DRT 降<br>够序 | 順 条件       | 条件<br>順序 | 条件指定       | ■ 条件<br>■ 改行 |         |
|               | ファイル                           | ファ      | マイル属性    | E ファイルテキス      | <b>र</b> ।-            |                  | Ē      | ライブラリ       | -        | ライブラリ     | ハーテキ    | スト          |            |          |            |              | _       |
| 10            | GROUP_ID                       | A       | 10       | ◎ グループID       |                        |                  | ✓      | 20          | 90       |           |         | 0           |            | 0        |            | ✓ □          | ~       |
|               | M_GRMBR                        |         | Р        | グループメンバ        | ドーマスタ                  |                  |        | WFLIB       |          | WORK FL   |         |             |            |          |            |              | - 11    |
| 120           | GROUP_NM                       | 0       | 64       | 0 グルーブ名        | L                      |                  |        | 21          | 384      |           |         | 0           |            | 0        |            |              | - 11    |
|               |                                | ۵       | P<br>10  |                | ×                      |                  |        | WFLIB<br>20 | 00       | WURK FL   |         | 0 [         | - <b>-</b> | 10       | 前方一致       |              | - 11    |
| 20            | M GBMBB                        |         | P        | グループメル         | バーマスタ                  |                  |        | WELTB       | 30       | WORK FL   |         |             |            | 10       | 1173 BX    |              | - 11    |
|               | USER_NM                        | 0       | 66       | 0 ユーザー名        | 1.1505                 |                  |        | 31          | 396      |           |         | 0           |            | 20       | 部分一致       |              | - 11    |
| 230           | USER_MST                       |         | Р        | SOLユーザー        | 779-                   |                  |        | SOLLIB      |          | ZendServ  | /er連携   |             | 1          |          |            |              |         |
| 20            | AUTH_KB                        | Α       | 1        | 0 権限有無         |                        |                  |        | 55          | 30       |           |         | 0           |            | 0        |            | ✓ □          |         |
|               | M_GRMBR                        |         | Р        | グループメンバ        | ドーマスタ                  |                  |        | VFLIB       |          | WORK FL   | LOW     |             |            |          |            |              |         |
| 310           | ADDFLD                         | A       | 15       | 0 追加項目         |                        |                  | 7      |             | 90       |           |         | 動的          | 条件         | を指気      | ミします。      |              |         |
|               |                                |         | 10       | M_GROUP.GF     | OUP_LV    '-'    M_G R | OUP.GROUP_PR     |        |             |          |           |         |             |            |          |            | ·            |         |
| 40            |                                | н       | D        | 「作政者」          | 表示フィーノ                 | いをチェッ            | クし     | て表          | 示        |           |         |             |            |          |            |              |         |
|               | CREATE DT                      | S       | 8        | の作成日付          | 順序を指定                  | します。             |        |             |          | NK FL     |         | 0 [         |            | 0        |            |              |         |
| 50            | M_GRMBR                        |         | P        | グループメン         |                        |                  |        |             |          |           | LOW     |             |            |          |            |              |         |
| 26            | こうしょう しん                       | ·+: 1   | = +n 1+  | モウレナフ          | +                      |                  |        | 0           | 60       |           |         | H:7%        | li たも      |          | ± <i>*</i> |              |         |
| JE            |                                | /J.0    | 0166     | 相定しま           | ও                      |                  |        | WFLIB       |          | WORK FL   | LOV     | EC 1        | 旧で1        | 日にし      | <b>ም</b> እ |              |         |
|               |                                |         |          |                |                        |                  |        | 0           | 90       |           |         |             |            |          |            |              |         |
|               |                                |         |          |                |                        |                  |        |             |          |           |         |             |            |          |            |              |         |
| 追加            | フィールド                          | 属性      | : 長さ 小   | 数フィールドテキ       | -7F                    |                  | 表示     | 表示<br>順序    | 表示<br>長さ | 編集 8      | SORT ∭  | DRT 降<br>序  | 順条件        | 条件<br>順序 | 条件指定       | - 条件<br>- 改行 |         |
| 311           |                                |         |          |                |                        |                  |        |             |          |           |         |             |            |          | [          |              |         |
| 己元            | QL文で式を定義して                     | ください    | いフィー     | ・ルド名の前には       | 必ずファイル名+'・'            | をつけてください。        |        |             |          | 式チェック     | なし 🗆    | 結果          | 果の項        | 目追加      | 追加項        | 目削除          |         |
| 次             | : ヘ 入力チェ:                      | 2       |          |                | プレビュー                  |                  |        |             |          |           |         |             |            |          |            | 戻る           |         |
|               |                                |         |          |                |                        |                  |        |             |          |           |         |             |            |          |            | by sola co., | td      |
|               |                                |         |          |                |                        |                  |        |             |          |           |         |             |            |          |            | 🔍 1002       | • • //. |

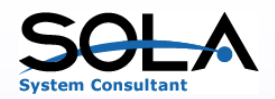

# A 3. Sola Query の特長(6/8)

### Query の定義画面(固定選択条件の指定)

| <b>2</b> 静 | 的レコード道<br>~//127.0.0 | 矍択 - ₩      | indow:     | s Inter  | net Explorer             | de /edd | (newwoode (und /ar | u kou /0 |       | 1/2011 1000 |            | 05152                 | anid-mi    | 4141021566           | 8506               |             |                                       |                      |         |
|------------|----------------------|-------------|------------|----------|--------------------------|---------|--------------------|----------|-------|-------------|------------|-----------------------|------------|----------------------|--------------------|-------------|---------------------------------------|----------------------|---------|
| 影的         | ງ<br>ວັນ ເວັ         | 深切          | orqr y 7 G | 21110070 | итенова равелни          |         | newmodes apas qr   | у_кеула  | KTOTO | iz qi y_wor | K7 QI (UUU | 0010:                 | .0010-001  | 41410313000          | 0030               |             |                                       |                      |         |
| BLO        | יז ו- עני            | <u>æ</u> in |            |          |                          |         |                    |          |       | 5           | メインメニ      | <u>1</u> -            | [          | 】出力フォル               | Ą                  |             | ーザー設定                                 | <br>×<br>×<br>ログアウ   | ŀ       |
| 51         | (ブラリー:               |             |            | ファイル     | /:                       |         | ルテキスト:             |          |       |             |            | TR.                   | 表示 🗆       | SORT 🗌               | 条件                 |             |                                       | 読 込                  |         |
| 22 件       | 中1~22                | 件を表示        |            |          |                          |         |                    |          |       |             |            |                       |            |                      |                    |             |                                       |                      |         |
| 850        |                      | ルド          | 属性:        | 長さ 小装    | 教フィールドテキス                | 1       |                    |          | 表示    | 表示          | 表示し        | 編集                    | SORT       | SORT <mark>降順</mark> | 条件 🗍               | 条件<br>順序    | 条件指定                                  | 条件 集計<br>改行 指示       |         |
| 3EQ        | ריד.                 | (JU         | ファイ        | イル属性     | : ファイルテキスト               |         |                    |          | 2     | ライブラリ       | 5          | イブラ                   | シーテ        | キスト                  |                    |             |                                       |                      |         |
| 10         | GROU                 | JP_ID       | A          | 10       | ◎グループID                  |         |                    |          | 有     | 10          | 80         |                       | 有          | 10 译备                | 有                  | 1           | (部分一致)                                |                      | ~       |
|            | M_G R                | MBR         |            | P        | グループメンバ                  | ーマスタ    |                    |          |       | WFLIB       | W          | 10 RK                 | FLOW       |                      |                    |             |                                       | 1                    | - 11    |
| 120        | GROU                 | IP_NM       | 0          | 64<br>D  | 0 <b>グルーブ名</b><br>グループフク |         |                    |          | 有     |             | 200        | n pr                  | ELOW.      | 0                    |                    | 0           |                                       |                      | - 11    |
|            | USE                  | RID         | A          | 10       | 0ユーザーID                  |         |                    |          | 有     | 20          | 80         |                       | <b>#</b> = | 41. <b></b>          | 大主                 | =+7         |                                       | <u>t</u>             | - 11    |
| 20         | M_G R                | MBR         |            | P        | -<br>グループメンバ             | ーマスタ    |                    |          |       | WFLIB       | W          | 0RI                   | 朱司         | 「レコート」               | で衣る                | 小9そ<br> = 古 | の方口は                                  |                      |         |
| 20         | AUTI                 | H_KB        | Α          | 1        | 0権限者区分                   |         |                    |          | 有     | 30          | 30         |                       | 6143       | 10 618               | 1.09               | ~ 7 0       |                                       |                      |         |
| 00         | M_G R                | MBR         |            | Ρ        | グループメンバ                  | ーマスタ    |                    |          |       | WFLIB       | W          | 10 RK                 | FLOW       |                      |                    |             |                                       |                      |         |
| 40         | ADD                  | FLD         | A          | 20       | 0作成者                     |         |                    |          |       | 0           | 90         |                       |            | 0                    |                    | 0           |                                       |                      |         |
|            | CREAT                | TE BV       | Δ          | 10       | 0.PE                     |         |                    |          |       | 0           | 0.0        |                       |            | 0                    |                    | 0           |                                       |                      |         |
| 40         | M_GR                 | MBR         |            | P        | <b>固定的</b>               | な選      | 択条件があ              | れば指      | 記し    |             | 30<br>W    | ORK                   | FLOW       | 0                    |                    | 9           |                                       |                      | ~       |
|            |                      |             |            |          |                          |         |                    |          |       |             |            |                       |            |                      |                    |             |                                       |                      |         |
| قلية<br>«- |                      | π – .       |            |          |                          |         |                    |          |       |             | 1          |                       |            |                      |                    | /=          |                                       |                      |         |
| 17         | AND/UR               |             | 2201       | -        |                          |         |                    |          | 栖     | IST E       | TAR        |                       | 10.41      |                      |                    | 1世          |                                       |                      |         |
|            |                      | WELID       |            | <b>~</b> | M_GROUP                  |         | GROUP_LV           |          |       | 씨도          |            | <b>×</b>              | 01         |                      |                    |             |                                       |                      | $\sim$  |
| 2          |                      | VVFLID      |            | ×        | M_GROUP                  |         | GROUP_LV           |          |       | жr          |            | $\mathbf{\mathbf{v}}$ |            | 고 반장 不相之             | ×1+1-1+            |             | A 1 ' ' # +                           | 9                    | - 11    |
| 3          | <b>∨</b>             |             |            | ×        |                          |         |                    |          |       |             |            |                       |            | ルド泊の場合               |                    | レアイル        |                                       |                      | - 11    |
| 4          |                      |             |            | ~        |                          |         |                    |          |       |             |            |                       |            | ルドモのがある              | -191-14<br>2141-14 | レンバール       | //ロT · で即<br>.// ノエ' ・/ 本会            | コーンリー(\/ころ)          |         |
| 5          |                      |             |            | <br>     |                          |         |                    | à        |       |             |            |                       | -1-1<br>   | ルドセの場合               | 키와 리우              | レンベール       | //ll T · 化即<br>//2 + ' '/发示           | コロンワ (1/20)          |         |
| 7          | · ·                  |             |            |          |                          |         |                    |          |       |             |            |                       |            | 1/11-11/2/10日        |                    | トラティル       | ····································· | シューション くくてんしゃ        |         |
| 8          | •                    |             |            | -        |                          |         |                    | à        |       |             |            |                       | -27        | 11.11-11-00/1016     | 의 소나이 소<br>의 바이나 바 | ロッイル        | ····································· | 11-01+7くだえ!          | $\sim$  |
| 3          | 2 ~ 1                | 入力チェー       | -<br>20    | •        |                          |         |                    |          |       |             |            |                       | 24         |                      | 1,0,010            |             |                                       | JE 200 C (204)<br>戻る |         |
|            |                      |             |            |          |                          |         |                    |          |       |             |            |                       |            |                      |                    |             |                                       | by sola co.          | ,ltd    |
|            |                      |             |            |          |                          |         |                    |          |       |             |            |                       |            |                      |                    |             |                                       | 🔍 10                 | 0% • // |

10

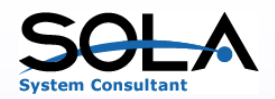

# A 3. Sola Query の特長(7/8)

#### Query の定義画面(Query定義の指定)

| http://127.0.0.1 8001/solgry/QRY0080/index/mode/upd/gry_key/QRY0080/gry_work/QR0000349?wid=wid1408351793999                                                                                                    |
|----------------------------------------------------------------------------------------------------|
| ユーザー 管理ユーザー01     ユーザー 管理ユーザー01     ● 出力フォルダ ③ ユーザー激定 ③ ログアウト     モード 更新モード ●     Queryの名前やテキストを入力しま<br>す。     マナン 定義<br>公開 する〇 しない ⑥     ジパ 個 943     結合指定 あり     固定選択条件 M_GROUP_GROUP_LV >= '1' AND M_GROUP_GROUP_LV <= '99'                                                                                                    |
| モード   ●   ●   ●   ●   ●   ●   ●   ●   ●   ●   ●   ●   ●   ●   ●   ●   ●   ●   ●   ●   ●   ●   ●   ●   ●   ●   ●   ●   ●   ●   ●   ●   ●   ●   ●   ●   ●   ●   ●   ●   ●   ●   ●   ●   ●   ●   ●   ●   ●   ●   ●   ●   ●   ●   ●   ●   ●   ●   ●   ●   ●   ●   ●   ●   ●   ●   ●   ●   ●   ●   ●   ●   ●   ●   ●   ●   ●   ●   ●   ●   ●   ●   ●   ●   ●   ●   ●   ●   ●   ●   ●   ●   ●   ●   ●   ●   ●   ●   ●   ●   ●   ●   ●   ●   ●   ●   ●   ●   ●   ●   ●   ●   ●   ●   ●   ●   ●   ●                                                                                                    |
| モード   更新モード     QUERY名   QRY080     テキスト   テスト定義     公開   する○   しない・●     リスト幅   943     結合指定   あり     固定選択条件   M_GROUP_GROUP_LV >= '1' AND M_GROUP.GROUP_LV <= '99'                                                                                                    |
| QUERY名     QRY080     Queryの名前やテキストを入力しま       テキスト     テスト定義     す。       公開     する〇しない ●     す。       リスト幅     943       結合指定     あり       固定選択条件     M_GROUP_GROUP_LV >= '1' AND M_GROUP.GROUP_LV <= '99'                                                                                                    |
| テキスト テスト定義   公開 する〇しない・   リスト幅 943   結合指定 あり   固定選択条件 M_GROUP_GROUP_LV >= '1' AND M_GROUP_GROUP_LV <= '99'                                                                                                    |
| 公開 する○ しない ●<br>リスト幅 943<br>結合指定 あり<br>固定選択条件 M_GROUP.GROUP_LV >= '1' AND M_GROUP.GROUP_LV <= '99'                                                                                                    |
| U_C Y116 54-3<br>結合指定 あり<br>固定選択条件 M_GROUP_LV >= '1' AND M_GROUP_LV <= '99'                                                                                                    |
| #EF11年 005<br>固定選択条件 M_GROUP_LV >= '1' AND M_GROUP_LV <= '99'                                                                                                    |
| 回定進抗亲叶 m_GROUF.GROUF_LV >= 1 AND m_GROUF.GROUF_LV >= 99                                                                                                    |
|                                                                                                    |
|                                                                                                    |
|                                                                                                    |
|                                                                                                    |
|                                                                                                    |
|                                                                                                    |
|                                                                                                    |
|                                                                                                    |
| ✓                                                                                                    |
|                                                                                                    |
|                                                                                                    |
| SEQ ライフラリー ファイル フィールド フィールドテキスト 別名                                                                                                    |
|                                                                                                    |
|                                                                                                    |
| 再来で完美が作成されます フィールドタが重複している場合け                                                                                                    |
| 史制(止我ルゴF成C1により。<br>ドキニントナナのズ、別々たド                                                                                                    |
| 一見なかされよりので、別名を指                                                                                                    |
| 上一 定します。                                                                                                    |
|                                                                                                    |
|                                                                                                    |
| ■ 新 入力チェック フレビュー 早る                                                                                                    |
| by sola co. ltd                                                                                                    |
| ⊕ 100% • // /// // // // // // // // |

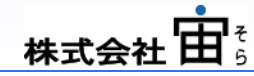

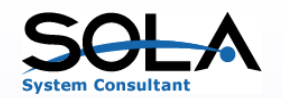

# 3. Sola Query の特長(8/8)

| 5050画面でのQuery定義                                                                                                    |                                                                                                    | Query定義は5250画面でも行うことができます。                                                                                                    |
|----------------------------------------------------------------------------------------------------|----------------------------------------------------------------------------------------------------|----------------------------------------------------------------------------------------------------|
|                                                                                                    | ango 72-2-20 2-0-1200 - 4-2700                                                                                                    |                                                                                                    |
| ホスト 「723107 ホート 23 ワークス3 回 10 10 10 10 10 10 10 10 10 10 10 10 10                                                                                                    | ■ ■ ■ ■ ■ ■ ● ● ● ● ● ● ● ● ● ● ● ●                                                                                                    |                                                                                                    |
| 3 F Tバノアイル 2-2パノアイル (新言) (MI0130)<br>5. 7ヶ/h タパ デキスト<br>AICHIT FF トステム取り込み第一ファイル<br>RKFBK FF 年度内に完干とみなす3M4一覧                                                                                                    |                                                                                                    | ●  ● ● ● ■ ■ |
| - BKBKS     FF     初休別陸浜集街コライル     77.4     97.7     97.7       BKETS     FF     割削陸浜集街コライル     USER_MST     FF     97.4     97.7       BKD2MOL     FF     外間フライル     USER_MST     FF     97.4     97.7       BKD2MOL     FF     外間フライル     USER_MST     FF     97.4     97.7       BKD2MOL     FF     外間フライル     MCGR0LP     FF     97.7     97.7     97.7     97.7     97.7     97.7     97.7     97.7     97.7     97.7     97.7     97.7     97.7     97.7     97.7     97.7     97.7     97.7     97.7     97.7     97.7     97.7     97.7     97.7     97.7     97.7     97.7     97.7     97.7     97.7     97.7     97.7     97.7     97.7     97.7     97.7     97.7     97.7     97.7     97.7     97.7     97.7     97.7     97.7     97.7     97.7     97.7     97.7     97.7     97.7     97.7     97.7     97.7     97.7     97.7     97                                                                                                    | <u>キスト</u><br>ユーザーマスター<br>マイル結合相手 <u>M_GANGR</u> WFLIB<br>レーブマスタ<br>アイル結合相手 <u>M_GANGR</u> WFLIB<br><u>USER_MST</u><br><u>USER_MST</u><br><u>USER_MST</u><br><u>USER_MST</u><br><u>USER_MST</u><br><u>USER_MST</u><br><u>USER_MST</u><br><u>USER_MST</u><br><u>USER_MST</u><br><u>USER_MST</u><br><u>USER_MST</u><br><u>USER_MST</u><br><u>USER_MST</u><br><u>USER_MST</u><br><u>USER_MST</u>                                                                                                    | ウンガラジェン     キャン     ロー・・・・・・・・・・・・・・・・・・・・・・・・・・・・・・・・・・・・                                                                                                    |
| MLGROUP FF グループマスタ<br>F3: 終了 F5: 選択部合 F10: 選択 F11: 次へ F<br>COPYRIGHT BY SOLA CO.LTO. 2014<br>「100 英数 半角<br>「3 <sup>27</sup> 」1002 - セッションが正常に開始されました F8: 終了 F4: 検索<br>COPYRIGHT BY SOLA CO<br>「3 <sup>37</sup> 」1002 - セッションが正常に開始されました F8: 68: 68: 7<br>「3 <sup>37</sup> 」1002 - セッションが正常に開始されました F8: 68: 68: 7<br>「3 <sup>37</sup> 」1002 - セッションが正常に開始されました F8: 68: 68: 7<br>「3 <sup>37</sup> 」1002 - セッションが正常に開始されました F8: 68: 68: 7<br>「3 <sup>37</sup> 」1002 - セッションが正常に開始されました F8: 68: 68: 7<br>「3 <sup>37</sup> 」1002 - セッションが正常に開始されました F8: 68: 68: 7<br>「3 <sup>37</sup> 」1002 - セッションが正常に開始されました F8: 68: 68: 7<br>「3 <sup>37</sup> 」1002 - セッションが正常に開始されました F8: 68: 68: 7<br>「3 <sup>37</sup> 」1002 - セッションが正常に開始されました F8: 68: 68: 7<br>「3 <sup>37</sup> 」1002 - セッションが正常に開始されました F8: 68: 68: 7<br>「3 <sup>37</sup> 」1002 - セッションが正常に開始されました F8: 68: 68: 7<br>「3 <sup>37</sup> 」1002 - セッションが正常に開始されました F8: 68: 7<br>「3 <sup>3</sup> 」1002 - セッションが正常に開始されました F8: 68: 7<br>「3 <sup>3</sup> 」1002 - セッションが正常に開始されました F8: 68: 7<br>「3 <sup>3</sup> 」1002 - セッションが正常に開始されました F8: 68: 7<br>「3 <sup>3</sup> 」1002 - セッションが正常に開始されました F8: 68: 7<br>「3 <sup>3</sup> 」1002 - セッションが正常に開始されました F8: 68: 68: 7<br>「3 <sup>3</sup> 」1002 - セッションが正常に開始されました F8: 68: 7<br>「3 <sup>3</sup> 」1002 - セッションが正常に開始されました F8: 68: 7<br>「3 <sup>3</sup> 」1002 - セッションが正常に開始されました F8: 68: 7<br>「3 <sup>3</sup> 」1002 - セッションが正常に開始されました F8: 68: 7<br>「3 <sup>3</sup> 」1002 - セッションが正常に開始されました F8: 68: 7<br>「3 <sup>3</sup> 」1002 - セッションが正常に開始されました F8: 7<br>「3 <sup>3</sup> 」1002 - セッションが正常に開始されました F8: 7<br>「3 <sup>3</sup> 」1002 - セッションが正常に開始されました F8: 7<br>「3 <sup>3</sup> 」1002 - セッションが正常に開始されました F8: 7<br>「3 <sup>3</sup> 」1002 - セッションが正常に開始されました F8: 7<br>「3 <sup>3</sup> 」1002 - セッションが正常に開始されました F8: 7<br>「3 <sup>3</sup> 」1002 - セッションが正常に用いた F8: 7<br>「3 <sup>3</sup> 」1002 - セッションが正常に用いた F8: 7<br>「3 <sup>3</sup> 」1002 - セッションが正常に用いた F8: 7<br>「3 <sup>3</sup> 」1002 - セッションが正常に用いた F8: 7<br>「3 <sup>3</sup> 」102 - セッションが正常に用いた F8: 7<br>「3 <sup>3</sup> 」102 - セッションが正常に用いた F8: 7<br>「3 <sup>3</sup> 」102 - セッションが正常に用いた F8: 7<br>「3 <sup>3</sup> 102 - セッションが正常に用いた F8: 7<br>「3 <sup>3</sup> 102 - セッション | .,LTD. 2014<br>F11=<br>MⅢ 英数半角<br>CR14Lb. RDOH image R3= 終了 F4= 検索                                                                                                    | 一冊LIB     MLGHBRK     UPDALELUT     受新時刻     S & 0 0       一冊LIB     MLGHBRK     UPDALELUT     更新時刻     S 0 0       一冊LIB     MLGHBRK     UPDALELUT     更新時刻     S 0 0       -     -     -     -     -       -     -     -     -     -       -     -     -     -     -       -     -     -     -     -       -     -     -     -     -       -     -     -     -     -       -     -     -     -     -       -     -     -     -     -       -     -     -     -     -       -     -     -     -     -       -     -     -     -     -       -     -     -     -     -       -     -     -     -     -       -     -     -     -     - <t< td=""></t<>                                                   |
| <mark>□【セッション・A - [24 × 80]</mark> _□】×<br>ファ(&(E) 編集(E) 表示(V) 通信(C) アウッン(A) ウルトや(W) へ&7(H)                                                                                                    | COPYRIGHT BY SOLA CO.,LTD. 2014<br>MA 英数半角                                                                                                    |                                                                                                    |
| ■ 122 20127 ホート 23 77KKP 編集(2) 表示(公) 通信(2) (2) (2) (2) (2) (2) (2) (2) (2) (2)                                                                                                    | 」 1992 - 1992 - 1992 | WOOH Imagio Imme CUPYR (1941) BY SUCA COL, LID. 2014<br>R A MI 英数半角<br>3 <sup>10</sup> 1992 - セッシュが正常に開始されました   RECOH Imagio MP C2201 RPCS on IP. 17231.0.6 //                                                                                                    |
| 0KV0160 ** 分類フィールドの選択 ** 回 121 10 回動 2010 10 10 10 10 10 10 10 10 10 10 10 10                                                                                                    | ■ 100 100 100 100 100 100 100 100 100 10                                                                                                    | 10 x                                                                                                    |
| SED A/D 3/7/3/-     アイ小     アイ小     テキスト     Ref 1000       D     WHLB     MCGRUP     グルーブ1D     グルーブ2       20     A     WFLB     MCGRUP     グルーブ2       20     A     WFLB     MCGRUP     グルーブ1D       4     WFLB     MCGRUP     VER     VER       -     WFLB     MCGRUP     VER     VER       -     WFLB     MCGRUP     VER     VER       -     WFLB     MCGRUP     VER     VER       -     WFLB     MCGRUP     VER     VER       -     WFLB     MCGRUP     VER     VER       -     WFLB     MCGRUP     VER     VER       -     WFLB     MCGRUP     VER     VER       -     WFLB     MCGRUP     VER     VER       -     WFLB     MCGRUP     VER     VER       -     WFLB     MCGRUP     VER     VER       -     WFLB     MCGRUP     VER     VER                                                                                                    | ボード     デキュト     第       フィール・<br>(第017)     デキュト     第     1     回     1     1     1     1     1     1     1     1     1     1     1     1     1     1     1     1     1     1     1     1     1     1     1     1     1     1     1     1     1     1     1     1     1     1     1     1     1     1     1     1     1     1     1     1     1     1     1     1     1     1     1     1     1     1     1     1     1     1     1     1     1     1     1     1     1     1     1     1     1     1     1     1     1     1     1     1     1     1     1     1     1     1     1     1     1     1     1     1     1     1     1     1     1     1     1     1     1                                                                                                    |                                                                                                    |
| 3 <sup>24</sup>  1902 - セッシュンが正本に開始されま                                                                                                    | 走 「RUCOH Imagio MP 02011」<br>DOEYRIGHT BY SOLA 00.,LTD, 2014<br>12 日 日 12 元初2 年<br>37 [1902 - セッションが正常に開始されました                                                                                                    |                                                                                                    |

株式会社 由音

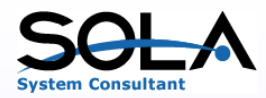

### 4. 制限事項

現在のバージョン(V1.0.0)では、下記の制限があります。

【編集コードに関して】

・数値項目に関して設定できる編集コードは '1' (カンマ、ゼロあり、前マイナス)および 'Y' (8桁日付)のみです。

【追加項目に関して】

・フィールドを指定する場合は、ファイル名+"."+フィールド名で指定してください。

・項目と演算子の間にはブランクを1つ入れてください。

・細部までのエラーチェックはかかっていません。(数値フィールド以外で四則演算が設定されているなど)

【固定選択条件の値に関して】

・フィールドを指定する場合は、ファイル名+"."+フィールド名で指定してください。

・設定できる値項目は1項目のみです。したがって、途中にブランクは設定できません。

(固定文字でブランクを使用する場合は"<sup>\*</sup>で使用します。)

・リスト(LIST)、否定リスト(NLIST)の設定は各値をカンマで区切って指定してください。

・範囲(RANGE)の設定は、開始値+""+終了値で指定してください。

(コントロールファイルの設定によって、最終画面でSQL文を変更可能にできます。ただし、チェックはかかりません。)

【制御レベルおよび計算の指定】

・制御レベルおよび計算の指定(合計・平均・最小・最大・カウント)を指定して、明細レコードと集計レコードの同時表示はできません。 EXCELに出力して対応してください。 ただし、集計レコードのみの一覧表示は可能です。

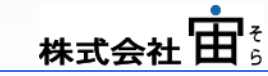